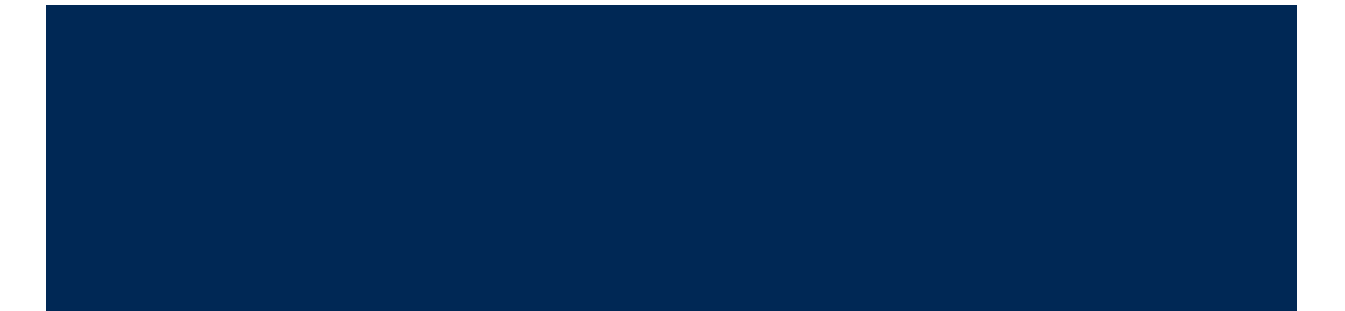

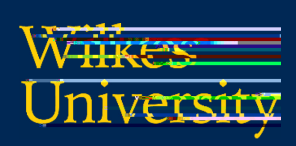

## FAQ – WINDOWS - HOW DO I CONNECT TO STUDENT.WILKES.EDU WIRELESS?

. Select Student.Wilkes.edu and click Connect

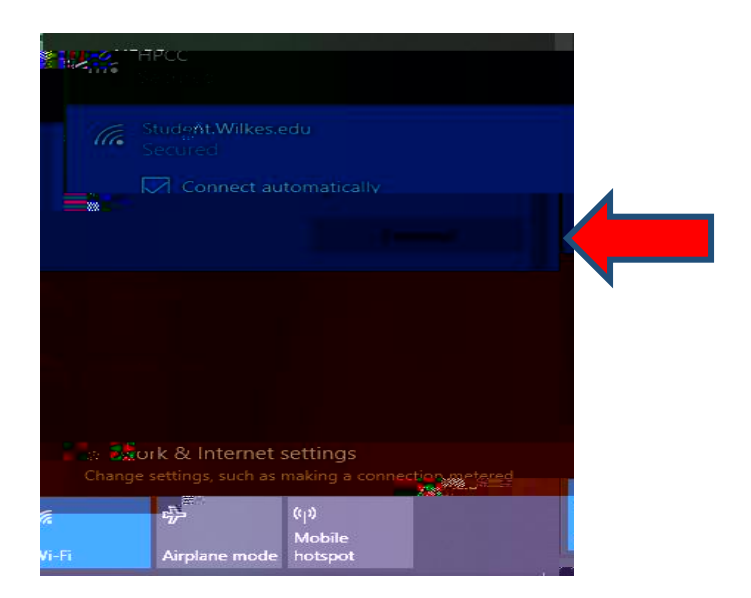

. Sign in using your Wilkes username and password

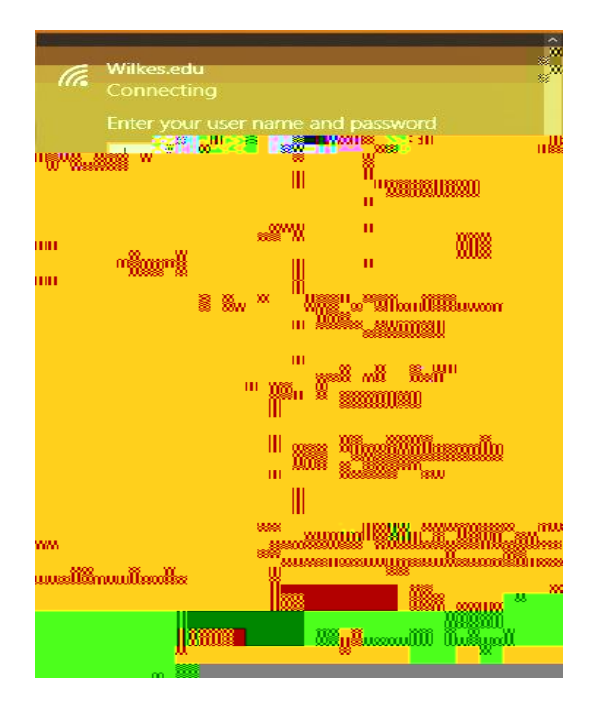

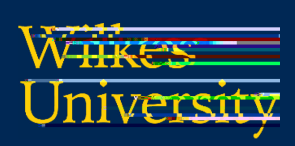

## FAQ – WINDOWS - HOW DO I CONNECT TO STUDENT.WILKES.EDU WIRELESS?

## . Click **Connect** when prompted

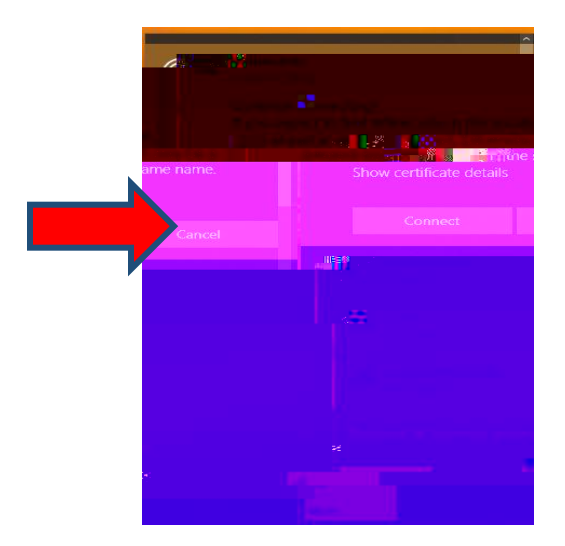

## Troubleshooting

If you need to remove the old profile due to a password change, please follow these steps:

. Click on **Start** then click on the **Settings** icon

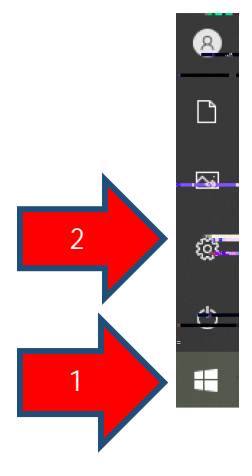